# **Grade 6 Course Requests**

# **Core Classes**

Schedule Requests

| - Co   | ourse Requests - 2022-                    | 2023 School Year - Eisenhower Middle School - Grade 06 |  |  |  |  |  |  |
|--------|-------------------------------------------|--------------------------------------------------------|--|--|--|--|--|--|
| Depa   | rtment                                    |                                                        |  |  |  |  |  |  |
| Engli  | sh (select one)                           |                                                        |  |  |  |  |  |  |
|        | English 6<br>Honors English 7             | 691ENG<br>793ENG                                       |  |  |  |  |  |  |
| Math   | Mathematics (select one)                  |                                                        |  |  |  |  |  |  |
|        | Accelerated 6<br>Math 6                   | 613MTH<br>600MTH                                       |  |  |  |  |  |  |
| Physi  | Physical Education / Health (select both) |                                                        |  |  |  |  |  |  |
| ✓<br>✓ | Health 6<br>Fitness 6                     | HTH600<br>PED601                                       |  |  |  |  |  |  |
| Scier  | ice                                       |                                                        |  |  |  |  |  |  |
| ~      | Science 6                                 | 600SCI                                                 |  |  |  |  |  |  |
| Socia  | l Studies                                 |                                                        |  |  |  |  |  |  |
| ✓      | History 6                                 | HIS601                                                 |  |  |  |  |  |  |

# Elective Options (Choose three semesters. Hint: the circles add up to 3.)

|         | Fine Arts (Pick one or r                                                                                                    | nore)  |        |                                 |                         |  |
|---------|----------------------------------------------------------------------------------------------------|--------|--------|---------------------------------|-------------------------|--|
| Request | Description                                                                                                    | Course | Credit | Alternate (two drop down menus) |                         |  |
|         |                                                                                                    |        |        | Alternate to the Course:        | Course code of favorite |  |
|         | ①Art 6                                                                                                    | ELC671 | 0.00   | Make Course an Alternate        |                         |  |
|         | Band I                                                                                                    | 611MUS | 0.00   | Make Course an Alternate        |                         |  |
|         | Ochoir I                                                                                                    | 601MUS | 0.00   | Make Course an Alternate        |                         |  |
|         | Orchestra I - Prelude                                                                                                    | 921MUS | 0.00   | Make Course an Alternate        |                         |  |
|         | Orchestra II – Intermezzo<br>*Instructor Approval                                                                                                    | 923MUS | 0.00   | Make Course an Alternate        |                         |  |
|         | Orchestra III – Chamber<br>*Instructor Approval                                                                                                    | 925MUS | 0.00   | Make Course an Alternate        |                         |  |
|         | Other Electives                                                                                                    |        |        |                                 |                         |  |
| Request | Request Description Cou                                                                                                    |        |        | Alternate (two drop down menus) |                         |  |
|         |                                                                                                    |        |        | Alternate to the Course:        | Course code of favorite |  |
|         | Over a structure of the structure of the structure of | ELC671 | 0.00   | Make Course an Alternate        |                         |  |
|         | Exploring Industrial Tech 6                                                                                                    | ELC651 | 0.00   | Make Course an Alternate        |                         |  |
|         | ①Exploring Robotics                                                                                                    | ELC941 | 0.00   | Make Course an Alternate        |                         |  |
|         | Integrated Tech I                                                                                                    | ELC927 | 0.00   | Make Course an Alternate        |                         |  |
|         | Ulifetime PE                                                                                                    | PED925 | 0.00   | Make Course an Alternate        |                         |  |

Make sure to choose Alternate to this course: for your alternates to your first-choice electives.

## **Selecting Fine Arts and Electives Guide**

This is what you will see in the computer when choosing your electives:

| Select A                                     | Course                                        |                  |                | Save Cancel                           |
|----------------------------------------------|-----------------------------------------------|------------------|----------------|---------------------------------------|
| Department :<br>Requested C<br>Alternate Cre | Fine Arts   Gredits : 0.0000   edits : 0.0000 |                  |                |                                       |
| Course Statu                                 | us Key: 💶 Required 🔾 Suggested                | 🕞 Locked 🛞 Incor | nplete Prerequ | iisite <sup>O</sup> Alternate Request |
| Request                                      | Description                                   | Course           | <u>Credit</u>  | Alternate                             |
|                                              | Art 6                                         | ELC671           | 0.0000         | Make Course an Alternate V            |
| 2                                            | Band I                                        | 909MUS           | 0.0000         | Alternate to this Course: (901MUS) V  |
|                                              | Choir I                                       | 901MUS           | 0.0000         | Make Course an Alternate 🗸            |
|                                              | Orchestra I - Prelude                         | 921MUS           | 0.0000         | Make Course an Alternate 🗸            |
|                                              | Orchestra II - Intermezzo                     | 923MUS           | 0.0000         | Make Course an Alternate 🗸            |
| ٦                                            | Orchestra III - Chamber                       | 925MUS           | 0.0000         | Make Course an Alternate V            |

Each class is only a first choice OR an alternate choice

| FIRST CHOICE: | Choir I | 901MUS | 0.0000 | Make Course an Alternate V              |
|---------------|---------|--------|--------|-----------------------------------------|
| ALTERNATE:    | Band I  | 909MUS | 0.0000 | Alternate to this Course: v (901MUS ) v |

What is an alternate choice? If you can't get your first-choice class, we will try to give you your alternate (second choice) class instead.

### Now let's enter your selections in Home Access Center!

#### **Making Fine Arts and Electives Choices**

#### **Fine Arts**

- Step 1: Put a check next to the two Fine Arts classes you want, both your first and second choice.
- <u>Step 2:</u> Next to your second choice **Fine Art** class, click the alternate dropdown and select "Alternate to this course:"

Step 3: In the new dropdown that just appeared, select the code for your first-

| Make Course an Alternate 🗸 |
|----------------------------|
| Make Course an Alternate   |
| Alternate to Any Course    |
| Alternate to this Course:  |
| AL CONTRACTOR              |

Science 6 (600SCI) Science 6 (600SCI) Accelerated Math 6 (613MTH) Honors English 7 (793ENG) History 6 (HIS601) Health 6 (HTH601) PE Foundational 6 (PED601) (901MUS)

#### **Other Electives**

- <u>Step 1</u>: Put a check next to all other elective classes you want, **both** first-choice classes, and alternate choices.
- Step 2: Next to your alternate class or classes, click the alternate dropdown and select "Alternate to this course:"
- Step 3: In the new dropdown that just appeared, select the code for your first-choice class.

LAST STEP: Double Check Selections

choice Fine Art class.

- □ I have three semesters of electives CHECKED.
- □ I have CHECKED an alternate for each first-choice elective.
- □ My course codes next to my alternate matches my first-choice class

### **Elective Request Planning Guide**

#### This guide will help me determine:

- What electives do I want to take?
- If I can't get my first-choice classes, what are my second choices?

#### **Fine Arts**

Step 1: Write down your top TWO Fine Art Elective Options

Circle your second Choice, this is your alternate.

Write the Course code for your first choice: \_\_\_\_\_

#### **Other Electives**

Step 1: Write down your top TWO Elective Options

Course Code: \_\_\_\_\_

Course Code: \_\_\_\_\_

**<u>Step 2</u>**: Write down TWO more Elective Options, these are your alternates.